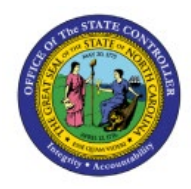

### **VIEW COMPLETED**

# INVENTORY

INV

# TRANSACTIONS

**QUICK REFERENCE GUIDE INV-01** 

#### Purpose

The purpose of this Quick Reference Guide (**QRG**) is to provide a step-by-step explanation on how to review all completed Inventory Transactions in the North Carolina Financial System (**NCFS**).

### Introduction and Overview

This QRG covers the review of all completed Inventory Transactions in NCFS which will enable you to review Inventory Transactions during a specific period.

### **View Completed Inventory Transactions**

To view completed Inventory Transactions in NCFS, please follow the steps below:

- 1. Log in to the NCFS portal with your credentials to access the system.
- 2. On the Home page, click the Supply Chain Execution tab.

| Good afternoon, Training Super User 1! |                        |                       |                         |  |  |  |  |  |  |
|----------------------------------------|------------------------|-----------------------|-------------------------|--|--|--|--|--|--|
| Sales Contract Management              | Supply Chain Execution | Receivables           | Supply Chain Plar       |  |  |  |  |  |  |
| QUICK ACTIONS                          | APPS                   |                       |                         |  |  |  |  |  |  |
| 🤃 Manufacturing Work Definitions       | <b>*</b>               | 0                     |                         |  |  |  |  |  |  |
| Manage Inspections                     | Work Definition        | Quality               | Inventory               |  |  |  |  |  |  |
| Manage Quality Issues                  |                        | management            | management              |  |  |  |  |  |  |
| Manage Quality Actions                 |                        |                       | (;;)                    |  |  |  |  |  |  |
| Manage Problem Reports                 | Cost Accounting        | Receipt<br>Accounting | Supply<br>Orchestration |  |  |  |  |  |  |

NORTH CAROLINA OFFICE OF THE STATE CONTROLLER

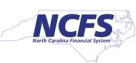

3. Click the Inventory Management app.

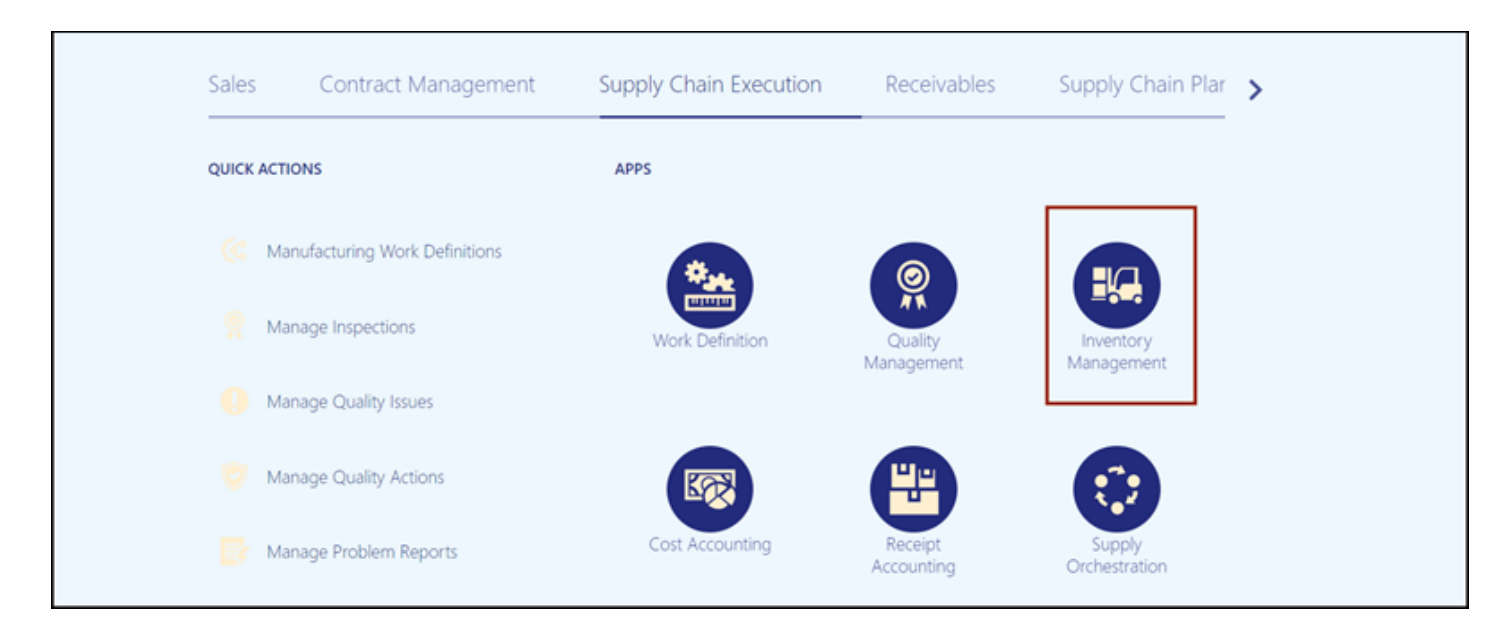

#### 4. On the Inventory Management page, click the Tasks Icon tab.

| Ir | ventory Management ⑦                                     |                                   |                       |                         |               |          |            |
|----|----------------------------------------------------------|-----------------------------------|-----------------------|-------------------------|---------------|----------|------------|
|    | Inventory Organization All                               |                                   |                       |                         |               | <b>a</b> |            |
|    | Picks                                                    | Late Cycle Counts<br>Over 30 Days | Cycle Count Sequences |                         | On-Hand Value |          |            |
|    | 4                                                        | 3                                 | 6                     | To Approve<br>To Record | \$48.5M       |          | 0          |
|    | No data available                                        | Items                             |                       | , –                     | ,a            |          | <u>hl.</u> |
|    | Open Shipments by Priority<br>Top 5 Priorities by Volume | Open Shipments by Cari            | rier                  | Shipment Lines          |               |          |            |
|    | F<br>No data available                                   | No data a                         | Ivailable             | No data -               | available     |          |            |

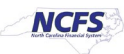

- Show Tasks Inventory 🗸 Inventory Management ⑦ Inventory · Manage Item Quantities Create Miscellaneous Transaction Inventory Organization All Create Subinventory Transfer Manage Movement Requests Picks Late Cycle Counts **Cycle Count Sequences**  Manage Transfer Orders Over 30 Days Ξ Manage Pending Transactions 3 0 Review Completed Transactions Manage Lots Items No data available Manage Serial Numbers hh. Confirm Pick Slips Manage Inventory Balance Messages in Spreadsheet Review Item Supply and Demand **Open Shipments by Priority Open Shipments by Carrier** Shipmen Review Replenishment Requests in Spreadsheet Top 5 Priorities by Volume Top 5 Carriers by Volume **Consigned Inventory**  Review Consumption Advices Manage Consigned Inventory Aging No data available Review Consumption Advice Exceptions No data available
- 5. Under Inventory, click Review Completed Transactions.

6. On the *Review Completed Transactions* page, enter the **Organization** field, and any fields marked by\*\*.

In this example, we entered the Transaction Date.

|            |                     |                               |                    |                               | Inventory Organization All | Change Organization                       |
|------------|---------------------|-------------------------------|--------------------|-------------------------------|----------------------------|-------------------------------------------|
| Revi       | ew Completed        | Transactions ⑦                |                    |                               |                            | Done                                      |
| <b>1</b> S | Search              |                               |                    |                               | Saved Search               | All Completed Transactions $\checkmark$   |
|            |                     |                               |                    |                               |                            | * Required<br>** At least one is required |
|            | * Organization      | 08MODBK                       | Source Type        | •                             |                            |                                           |
|            | ** Item             | ٩                             | Transaction Type   | •                             |                            |                                           |
|            | Item Description    | Starts with V                 | Transaction Action |                               | •                          |                                           |
|            | ** Transaction Date | Between ~ 3/1/23 to - 4/11/23 |                    | Show costed transactions only |                            |                                           |
|            | Subinventory        | •                             |                    |                               |                            |                                           |
|            |                     |                               |                    |                               | Search Reset Save          | Add Fields <b>v</b> Reorder               |

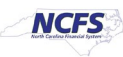

#### 7. Click the **Search** button.

|                     |                  |   |                    |                               | Inventory Organization All | Change Organization               |                |
|---------------------|------------------|---|--------------------|-------------------------------|----------------------------|-----------------------------------|----------------|
| Review Completed    | d Transactions ⑦ |   |                    |                               |                            | D                                 | <u>o</u> ne    |
| Search              |                  |   |                    |                               | Saved Search               | All Completed Transaction         | s 🗸            |
|                     |                  |   |                    |                               |                            | * Requ<br>** At least one is requ | uired<br>uired |
| * Organization      | 08MODBK          | • | Source Type        | •                             |                            |                                   |                |
| ** Item             | Q                |   | Transaction Type   | •                             |                            |                                   |                |
| Item Description    | Starts with 🗸    |   | Transaction Action |                               | •                          |                                   |                |
| ** Transaction Date | Between ~ 3/1/23 | Ē | [                  | Show costed transactions only |                            |                                   |                |
| Subinventory        | •                |   |                    |                               |                            |                                   |                |
|                     |                  |   |                    |                               | Search Reset Save          | Add Fields  Reord                 | der            |

8. Click the <u>Transaction</u> link to see additional details about a transaction.

|    |                                           |              |              |         |      |                         |                    |                     | Inventory Organiza        | ation All Change         | Organization               |  |
|----|-------------------------------------------|--------------|--------------|---------|------|-------------------------|--------------------|---------------------|---------------------------|--------------------------|----------------------------|--|
| R  | Review Completed Transactions ⑦           |              |              |         |      |                         |                    |                     |                           |                          |                            |  |
|    | Saved Search All Completed Transactions ~ |              |              |         |      |                         |                    |                     |                           |                          |                            |  |
| Se | Search Results                            |              |              |         |      |                         |                    |                     |                           |                          |                            |  |
|    | Actions 🔻 View                            | ₹            |              |         |      |                         |                    |                     |                           |                          |                            |  |
|    | Transaction                               | ltem         | Subinventory | Locator | Quan | Transaction<br>Quantity | Transaction<br>UOM | Transaction<br>Date | Lot Transaction<br>Source | Lot Transaction<br>Group | Transaction<br>Source Type |  |
|    | 1159003                                   | B97800214070 | R08MODBK     |         | -10  | -10                     | EACH               | 3/13/23 10:41 AM    |                           |                          | Supplier Return            |  |
|    | 1164001                                   | B97800766953 | SUB08MODBK   |         | 5    | 5                       | EACH               | 4/6/23 1:53 AM      |                           |                          | Inventory                  |  |

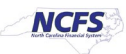

9. View additional information about the Transaction.

| Completed Transaction Details: 115 | 9003                                            |   | Transaction 1159003 ~ | View Lots and Serial Numbers | Done |
|------------------------------------|-------------------------------------------------|---|-----------------------|------------------------------|------|
| Currency =                         |                                                 | - |                       |                              |      |
| ▲ Location (?)                     |                                                 |   |                       |                              |      |
| Item                               | B9780021407071                                  |   | Quantity              | -10 EACH                     |      |
| Item Description                   | MCGRW-GLENCOE HEALTH SE:G9                      |   |                       |                              |      |
| Revision                           |                                                 |   | Secondary Quantity    |                              |      |
| Subinventory                       | R08MODBK                                        |   | Transfer Organization |                              |      |
| Locator                            |                                                 |   | Transfer Subinventory |                              |      |
| Location                           |                                                 |   | Transfer Locator      |                              |      |
| Transaction Quantity               | -10 EACH                                        |   | Attachments           | None                         |      |
| ◢ Transaction                      |                                                 |   |                       |                              |      |
| Transaction                        | 1159003                                         |   | Parent Transaction    |                              |      |
| Transaction Set                    | 10000087624258                                  |   | Transfer Transaction  |                              |      |
| Transaction Date                   | 3/13/23 10:41 AM                                |   | Receiving Transaction |                              |      |
| Transaction Type                   | Supplier Return Scrap Without Receipt Reference |   | Costed                | Pending interface to costing |      |
| Transaction Action                 | Scrap from stores                               |   | Asset Tracking Status |                              |      |
| Lot Transaction Source             |                                                 | L | Requester             |                              |      |

### Wrap-Up

Use the steps above to view complete Inventory Transactions in NCFS.

### Additional Resources

#### Virtual Instructor-Led Training (vILT)

- INV001: View Inventory Transactions
- INV101: Inventory Agency Manager
- INV102: Inventory Cost Accounting
- INV103 Warehouse Staff
- INV104 Warehouse Receiving
- INV109 Inventory Item Maintenance
- INV110 Warehouse Approver

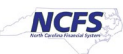